# NetVault for SunCobalt インストール手順書

## 日商エレクトロニクス株式会社

2002.9

#### 1 ソフトウェア稼動条件

- NetVault 基本ソフトウェアは、バックアップサーバとなる SunCobalt のインストールディレクト リ(home/NetVault6)、インストール致します。30~40MBの空きディスクスペースが必要と なります。
- (2) ネットワークコントローラブルサーバ・モジュールをインストールする管理端末は、バックアップ サーバ (SunCobalt )と同一ネットワークセグメント上にあり、かつ CD-ROM ドライブが実装されている必要があります。また同管理端末には WindowsNT4.0 (SP 5以上)もしくは Windows2000 (SP1 以上)がインストールされており約 30MBの空きディスクスペースが必要 となります
- (3) バックアップ基本 ソフトウェアは、バックアップサーバ (SunCobalt )と同一ネットワークセグメント上にあり、かつ CD-ROM ドライブが実装されている Windows 端末よりインストールします。
  (2)の管理端末と兼用可。

### 2 システム構成図 (例)

LAN

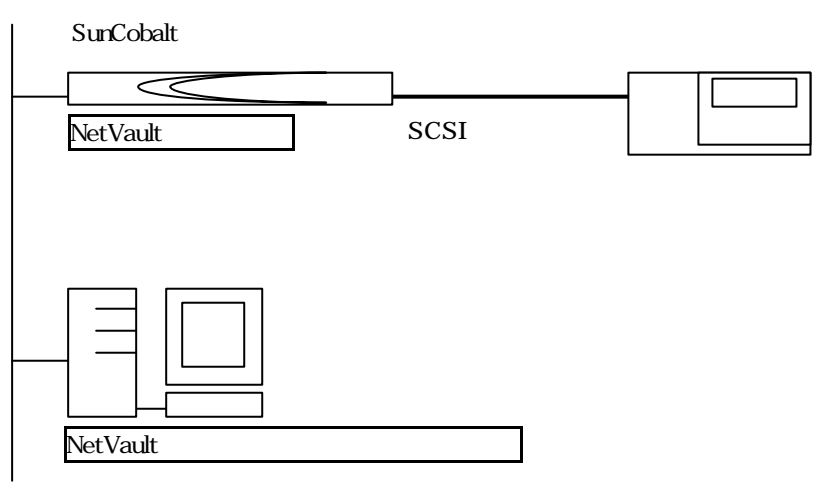

#### 3 インストール手順

- 次のページを参照し全てのパッチを適用する。
  http://jp.sunsolve.sun.com/patches/cobalt/japan/index.html
- (2) NetVault6 CD-ROM の次のディレクトリに有る全てのファイルをSunCobalt の ftp サーバに ユーザ"admin"でログインしBinary モードで put する。 RaQ550 の場合 ¥linux24 RaQ550 以外の場合 ¥linux
- (3) SunCobalt の Telnet サーバにユーザ"admin"でログインする。
- (4) 次のコマンドでスーパーユーザになる。パスワードは、"admin"と同じ。
  \$ su -
- (5) 次のコマンドを実行し、NetVault をインストールする。インストールディレクトリの問いには、 /home を入力する。
   # cd ~admin
   # chmod +x install
   # ./install
- (6) 次のコマンドで SunCobalt 設定情報のダンプスクリプトをインストールする。
  # ln -s /usr/local/sbin/SunCobalt\_postbackup /home/NetVault6/scripts/
  # ln -s /usr/local/sbin/SunCobalt\_preackup /home/NetVault6/scripts/
- (7) SunCobalt の再起動を実行
- (8) PC よりtelnet でログイン後、次のコマンドを実行し、マシン ID を取得して下さい。 /home/NetVault6/bin/getmachineid
- (9) NetVault ライセンスキーの取得およびユーザ登録の実施 NetVault は、インストール後 2週間ライセンス・キーなしでご使用戴けますが、速やかに(8)で 取得したマシン ID を元にライセンス・キーを取得して下さい。ライセンス・キーの取得は、バック ボーン・ソフトウェア社の以下サイトからも可能です。 http://www.bakbone.co.jp/keys/request.html

#### <u>申請情報</u>

- ・ご使用者様情報(会社名、所属、担当者名、住所、電話番号、FAX番号、E-mailアドレス)
- ・ライセンスキー送付先 E-mail アドレス
- ・購入販売店情報(会社名、電話番号、FAX番号、代理店担当者 E-mail アドレス)
- ・NetVault サーバ・パッケージ型番
- ・シリアル番号 (XXXXXXXXX)
- ·マシンID 《XXXXXXX )
- ・NetVault サーバのハードウェア (SunCobalt )
- ・NetVault サーバの OS (Kernel-2.x.x )
- ・テープデバイス名
- ・スロット数 (XXX)

#### 4 障害時のデータリストア

ご使用になられている SunCobalt に障害が発生した場合の代替機へのデータ復旧手順は以下の通り です。なお、復旧作業に先立ち、クイックスタートガイド、ユーザマニュアル、接続しているテープ装置の 製品仕様書(取扱い説明書)、NetVault6 アドミニストレーターズガイドもご参照の上、作業を実施戴きま すようお願い致します。

- (1) 代替機 SunCobalt )の基本設定
  代替機は、LCD コンソールでのネットワーグ設定およびセットアップウィザードを実行して下さい。 IP アドレスやホスト名は故障した SunCobalt と同じ設定にして下さい。
- (2) カーネルパッチのインストール(RaQ4のみ)
  SunCobalt リストア CD や修理のタイミングによって適応されているパッチが異なりますが、最低限次のパッチを適応して下さい。

SunCobalt-All-System-0.0.1-7657.pkg OSUpdate1.0 を適応する為に必要。OSUpdate1.0 か 1.5 が適応されていれば不要

SunCobalt-All-Security-0.0.1-8061.pkg 上記 に同じ

SunCobalta-OSUpdate-1.0.pkg OSUpdate1.5 が適応されていれば不要

SunCobalt-All-Security-1.0.3-8762.pkg

SunCobalt-All-Security-1.0.1-10602.pkg

SunCobalt-All-Kernel-1.0.1.216C28 .pkg

(3) NetVault のインストール

NetVault6 CD-ROM の次のディレクトリに有る全てのファイルをSunCobalt の ftp サー バにユーザ "admin"でログインし Binary モードで put する。 RaQ550 の場合 ¥linux24 RaQ550 以外の場合 ¥linux

SunCobalt の Telnet サーバにユーザ"admin"でログインする。

次のコマンドでスーパーユーザになる。 パスワー ドは、"admin"と同じ。 \$ su –

次のコマンドを実行し、NetVault をインストールする。インストールディレクトリの問いに は、/home を入力する。 # cd ~admin # chmod +x install # ./install

テープデバイスの設定 SunCobalt をシャットダウン後、テープデバイスを代替機に接続し、テープの電源をON にした後、SunCobalt を起動。

NetVault Database を含むテープのスキャン

データのリストア

SunCobalt の再起動

マシン ID の取得

PC よりtelnet でログイン後、次のコマンドを実行し、マシン ID を取得して下さい。 /home/NetVault6/bin/getmachineid

NetVault ライセンス・キーの再発行 (変更手続き)

NetVault は、インストール後 2週間ライセンス・キーなしでご使用戴けます。NetVault サ ーバ SunCobalt が代替機へ変更された場合、(8)で取得したマシン ID を元に新たにラ イセンス・キーを取得して下さい。ライセンス・キーの取得は、ご購入先から入手する 「NetVault ライセンス・キー変更手続き書」に必要事項をご記入の上、弊社へ FAX にて お申し込み下さい (手続き書中、「販売代理店様情報」欄は弊社にて記入致しますのでお 客様によるご記入は不要です。尚、ご導入戴きました NetVault 6 for Cobalt には 1年間 の保守が付随している場合および次年度以降契約をご締結されている場合、同期間中 は、無償にてライセンス・キーの変更が可能となっております。

以上